# **DOTE SCUOLA da smartphone**

Come gestire e utilizzare il contributo DOTE SCUOLA con l'app Ticket Restaurant®

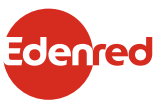

12:13 -≡

Ø Ļ

\* \* \*

Codice personale

Contributo disp 223,00€ Contributo assegnato 223,00€ Scadenza contributo 31/01/2025

 $\nabla_{\!\!\Delta}$ 

Transazioni

CERCA I LOCALI VICINO A TE

# Guida per usare

# CON L'APP **TICKET RESTAURANT**<sup>®</sup> PUOI

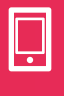

**USARE IL CONTRIBUTO DOTE SCUOLA DA SMARTPHONE** 

presso gli esercizi convenzionati

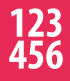

**RECUPERARE IL CODICE PERSONALE** 

da comunicare all'esercente in caso di necessità

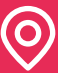

**CERCARE I LOCALI** aderenti al progetto **DOTE SCUOLA** 

### $\bigcirc$

RICHIEDERE ASSISTENZA per qualsiasi esigenza

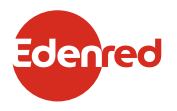

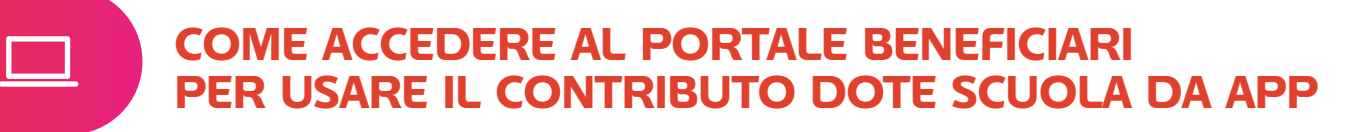

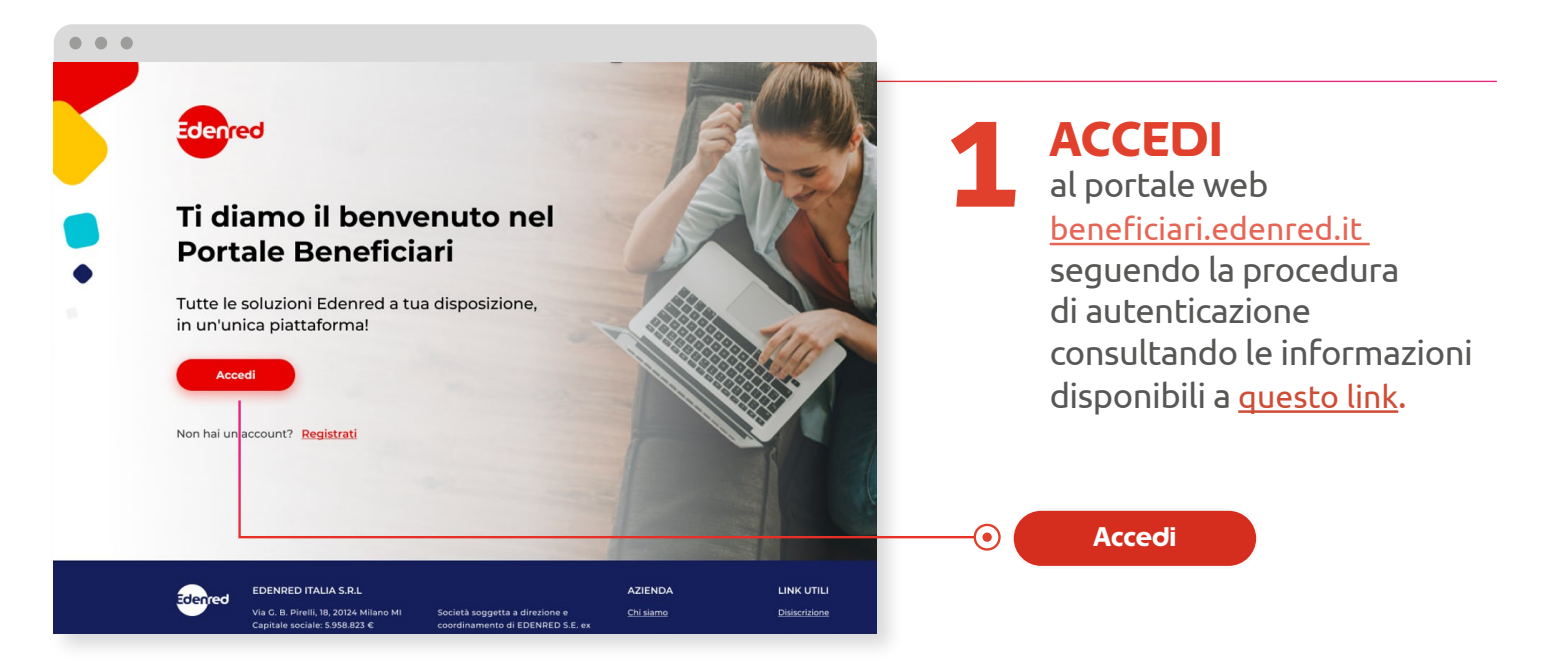

#### **NON SEI ANCORA REGISTRATO?**

| Clicca su<br>REGISTRATI 2<br>e compila tutti i campi<br>obbligatori del modulo<br>contrassegnati<br>con il simbolo asterisco (*).<br>Successivamente<br>riceverai una <b>e-mail</b> ,<br>contenente un link<br>da cliccare per confermare<br>l'avvenuta registrazione. | R                                     | Registrati                                                                                                    |                                                                                                    |  |
|----------------------------------------------------------------------------------------------------|---------------------------------------|----------------------------------------------------------------------------------------------------|----------------------------------------------------------------------------------------------------|--|
|                                                                                                    | S                                     | Se sei già registrato al portale effettua il lo<br>dimenticata? <b>Clicca Qui</b>                                                                                       | igin con le tue credenziali. Password                                                                                         |  |
|                                                                                                    | Se<br>E-n                             | Se non sei ancora registrato compila il form sottostante.<br>E-mail *                                                                                                   |                                                                                                    |  |
|                                                                                                    | Pas                                   |                                                                                                    | Conferma password *                                                                                                    |  |
|                                                                                                    | La<br>lett<br>seg<br>Imp<br><b>No</b> | password deve avere dria tungriezza na c<br>tera minuscola, una maiuscola, un carattei<br>guenti!@\$*?.<br>portante: non è possibile usare password<br>o <b>me.1999</b> | se zo caracteri, contenere aurieno una<br>re numerico e uno speciale compreso fra i<br>semplici come <b>Password1!</b> oppure |  |
|                                                                                                    | Dat                                   | ti personali                                                                                                    |                                                                                                    |  |
|                                                                                                    | No                                    | me *                                                                                                    | Cognome *                                                                                                    |  |
|                                                                                                    |                                       |                                                                                                    |                                                                                                    |  |

## ATTENZIONE

La fase di registrazione è terminata. Username e Password ti servono per gli accessi futuri al portale e per l'app Ticket Restaurant®, conservali con cura.

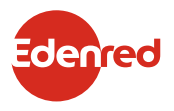

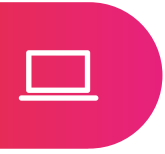

| Portale <b>Beneficiari</b>             |                                    |                                                                                             |                   |                  |
|----------------------------------------|------------------------------------|---------------------------------------------------------------------------------------------|-------------------|------------------|
|                                        |                                    |                                                                                             |                   | -                |
| Irene Rossi<br>Profilo completo al 72% | Registra il tu                     | o prodotto                                                                                  |                   |                  |
| Ultimo ACCESSO: 1/10/2023              | Indica il prodotto in tuo possesso | Indica il prodotto in tuo possesso che vuoi aggiungere alla tua area riservata del portale. |                   |                  |
|                                        | Buoni pasto<br>cartacei            | Card<br>elettroniche                                                                        | Servizi welfare   | Sociali Pubblici |
|                                        |                                    | 4                                                                                           |                   |                  |
| A Home                                 | Cocice Fiscale *                   | SELEZIONA                                                                                   | Data di nasoita * | SELEZIONA        |
| e mie celuzieni                        |                                    |                                                                                             | gg/mm/aaaa        |                  |
| Area Welfare                           |                                    |                                                                                             |                   | REGISTRA         |
| Buoni pasto elettronici >              |                                    |                                                                                             |                   |                  |
| Aggiungi Prodotto 🛛 😐                  |                                    |                                                                                             |                   |                  |
|                                        |                                    |                                                                                             |                   |                  |
| ٩                                      | Aggiungi Pro                       | odotto ()                                                                                   |                   |                  |

Una volta eseguito l'accesso VAI, dal menù laterale, su AGGIUNGI PRODOTTO.

> **SELEZIONA** la voce **Programmi Sociali Pubblici** e inserisci i campi richiesti:

- **il codice fiscale del richiedente** (genitore o legale rappresentante)

- la data di nascita del beneficiario (studente)

CLICCA su REGISTRA.

Da questo momento, puoi utilizzare il contributo DOTE SCUOLA anche da app Ticket Restaurant<sup>®</sup>.

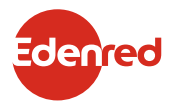

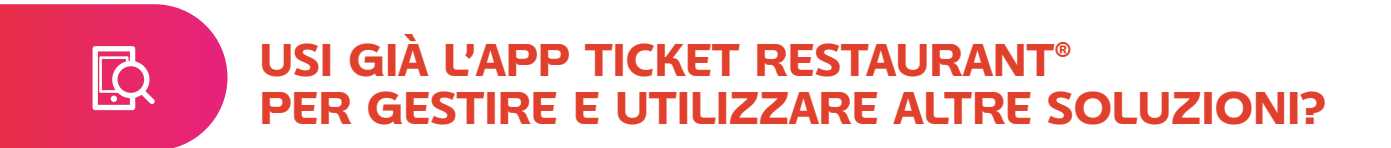

Per usufruire del contributo **DOTE SCUOLA** da app, ti basta aggiungere questa soluzione collegandoti al portale beneficiari.

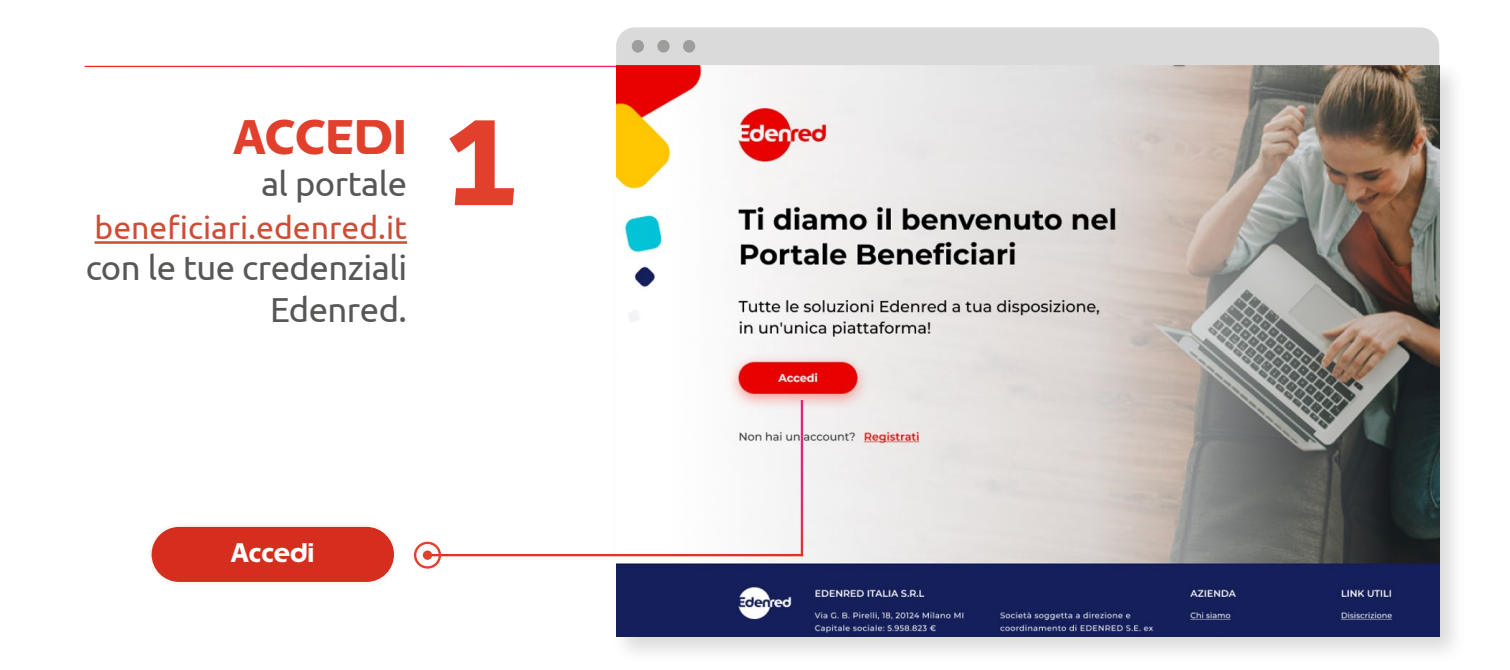

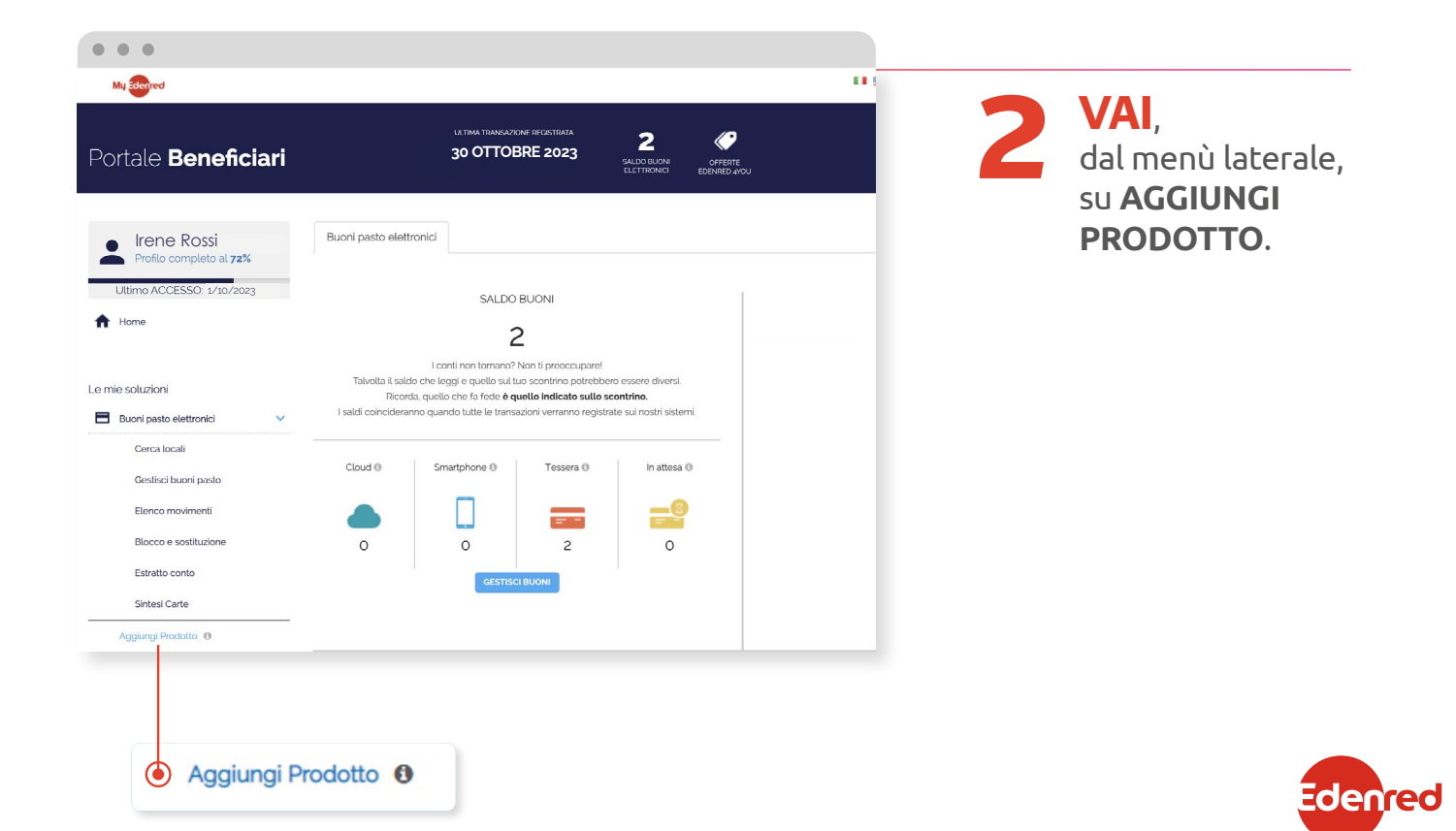

Q

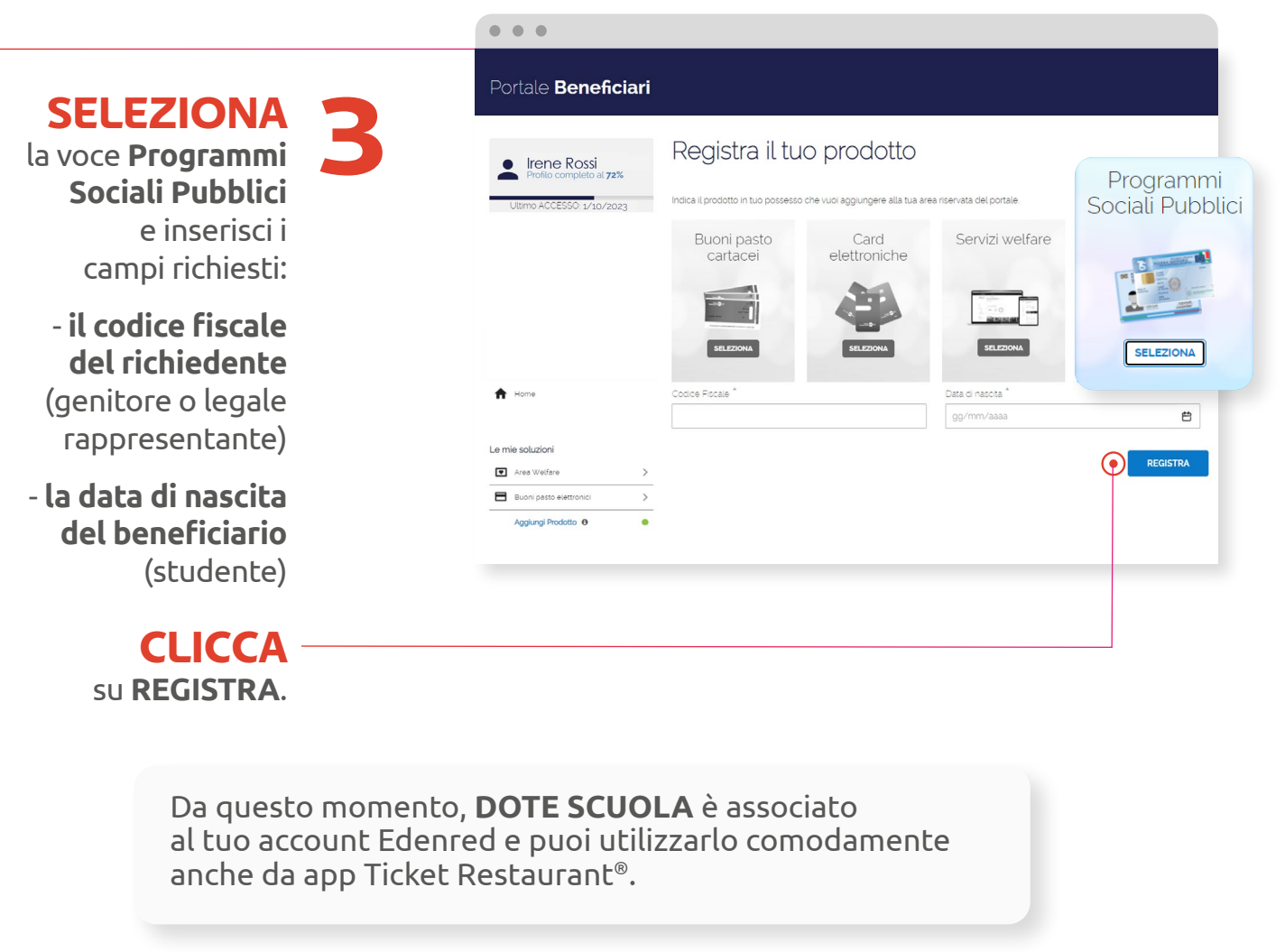

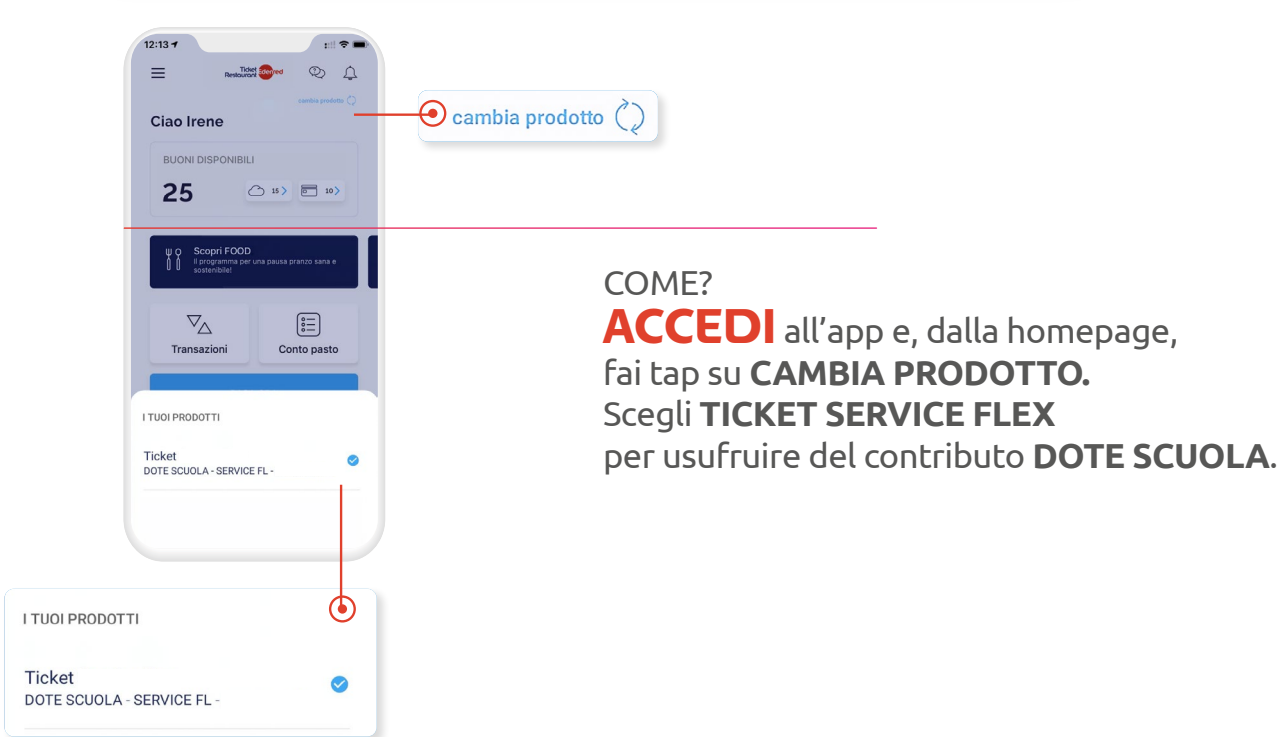

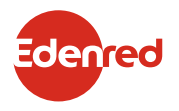

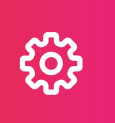

#### COME ACCEDERE ALL'APP E CREARE IL PIN DISPOSITIVO

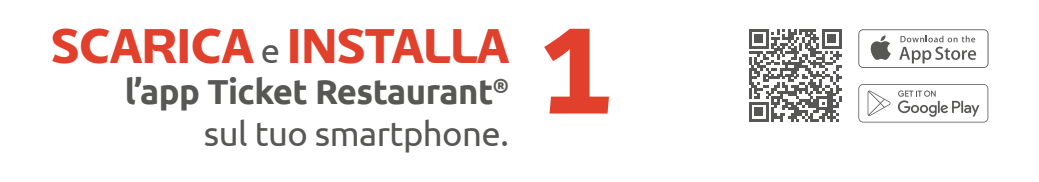

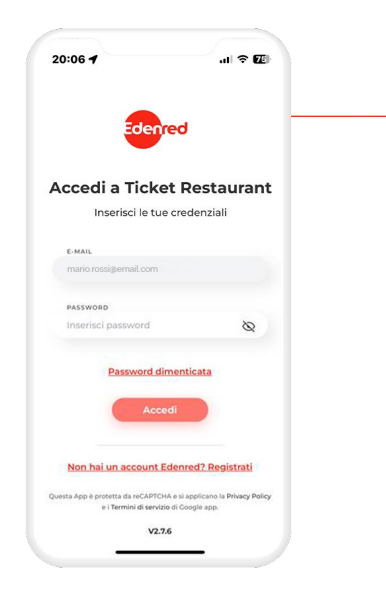

ACCEDI con le credenziali Edenred del portale beneficiari.

20:06 4

#### **INSERISCI o CONFERMA**

il tuo numero di cellulare per ricevere via **SMS** e poi via **EMAIL** il **CODICE OTP**.

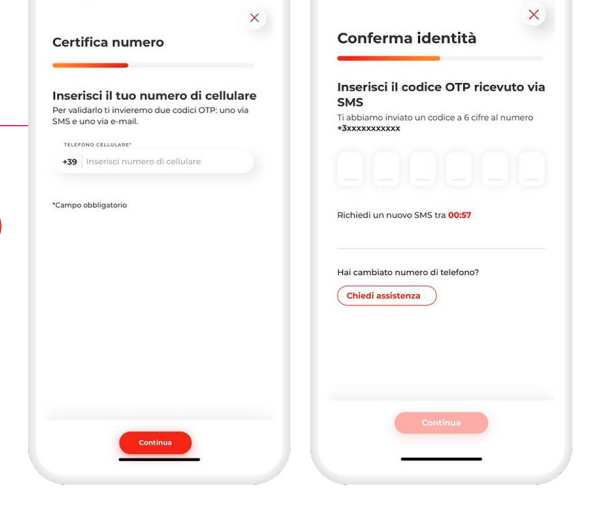

11:39

al 🕈 🖬

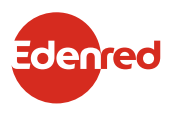

al 46 🖽

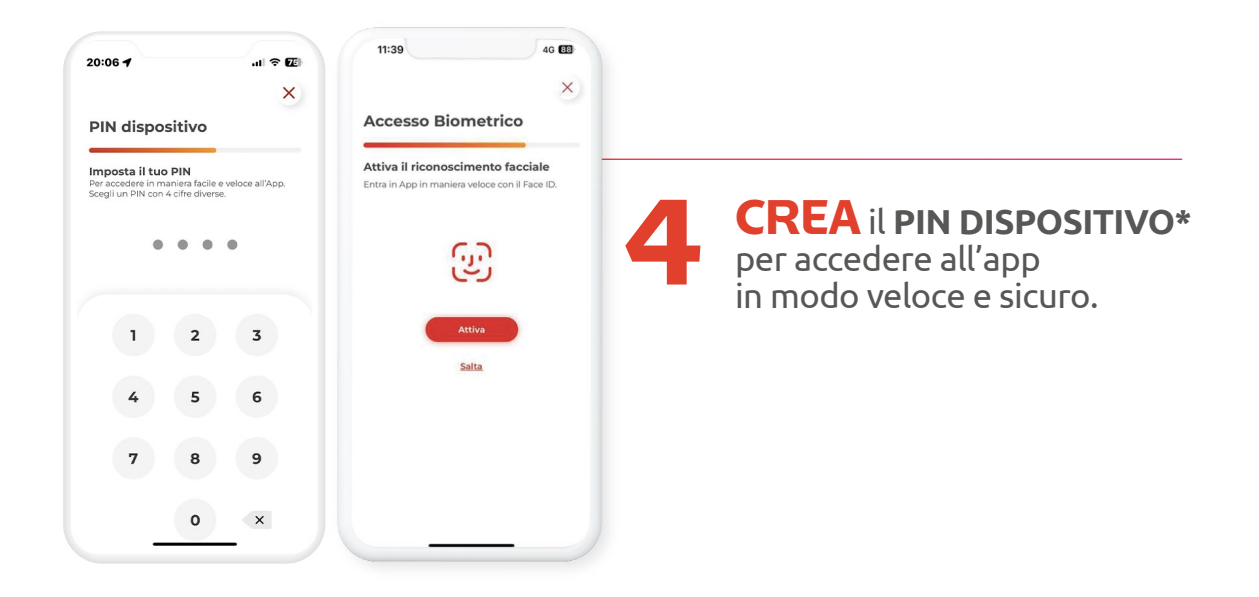

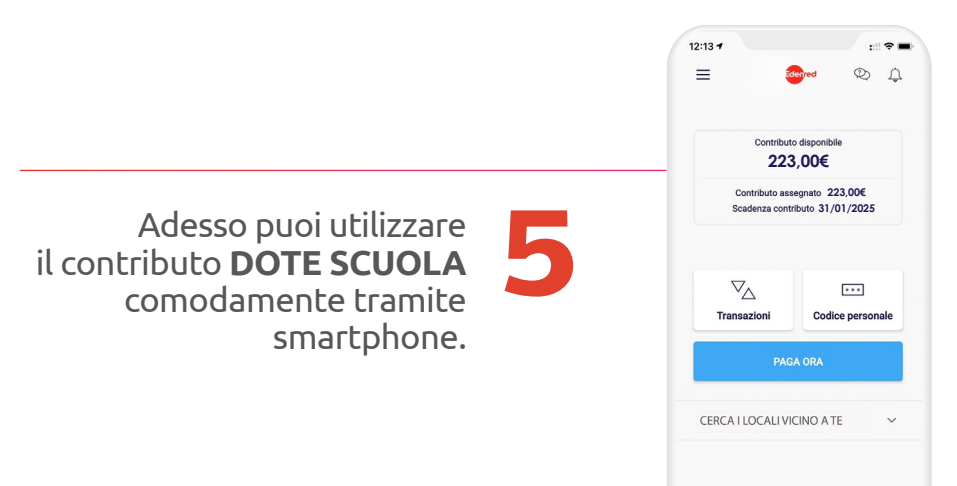

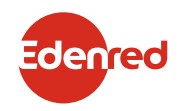

\*Puoi modificare il PIN di accesso e il numero associato al tuo account Edenred in qualsiasi momento tramite la sezione IMPOSTAZIONI dell'app Ticket Restaurant<sup>®</sup>.

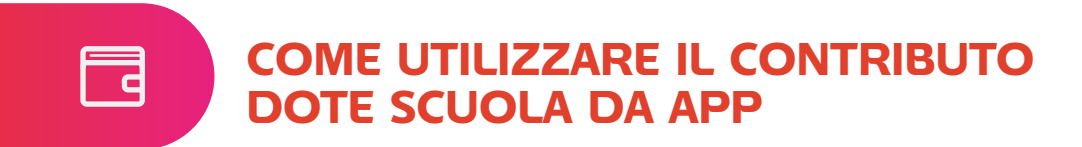

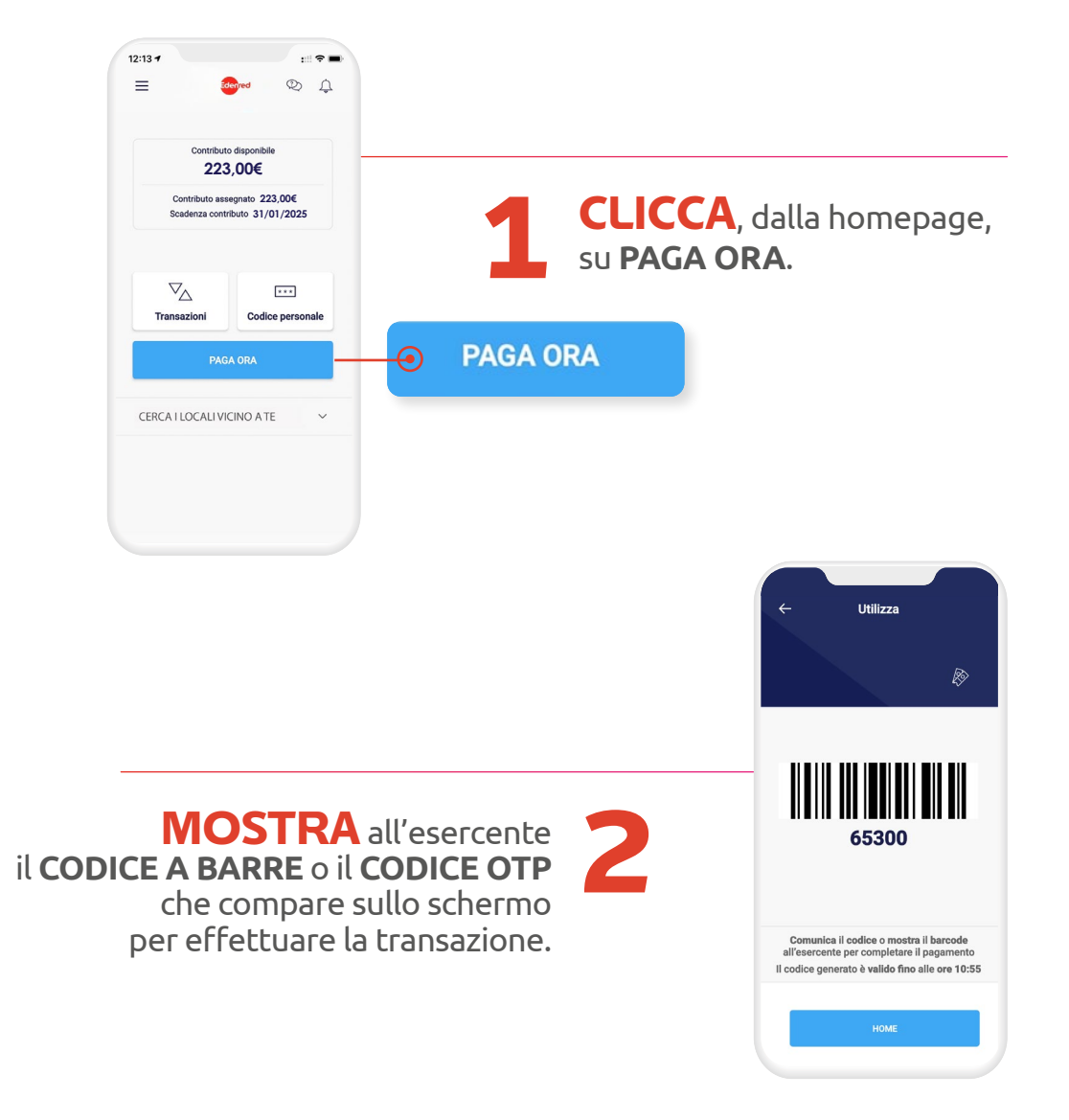

#### SAI CHE PUOI STORNARE L'ULTIMA TRANSAZIONE EFFETTUATA?

Puoi chiedere, allo stesso esercente dove hai effettuato l'ultima transazione, di procedere con lo storno. Tutto ciò che dovrai fare è generare un nuovo **BARCODE** cliccando, dalla homepage dell'app, su **PAGA ORA**.

![](_page_8_Picture_4.jpeg)

#### COME RECUPERARE IL CODICE PERSONALE

123 456

> Se scegli di effettuare le transazioni con la **CARTA NAZIONALE DEI SERVIZI**, l'esercente potrebbe chiederti alcuni caratteri alfanumerici del tuo **CODICE PERSONALE** per identificarti. Segui questi passaggi per visualizzare il tuo codice da app.

![](_page_9_Picture_2.jpeg)

![](_page_9_Picture_3.jpeg)

![](_page_10_Picture_0.jpeg)

#### COME TROVARE GLI ESERCIZI CONVENZIONATI PIÙ VICINI

![](_page_10_Picture_2.jpeg)

## VISUALIZZA la lista o, se preferisci,

la mappa degli esercizi presso cui poter usufruire del contributo **DOTE SCUOLA**.

| ≡                                 | Idented                | Ů               |
|-----------------------------------|------------------------|-----------------|
| SCOPRI I                          | LOCALI VICINO A        | TE              |
|                                   | <u>Vedi tutti i lo</u> | cali            |
| Cartole                           | ria                    | ∱ 2,20 Km       |
| Milano                            |                        |                 |
| Nessuna val                       | utazione disponibile   |                 |
| 🖬 Carta                           | Codice                 |                 |
| Libreria<br>Milano<br>Nessuna val | utazione disponibile   | ź 2,21 Km       |
| Cartolik<br>Milano                | oreria                 | 关 633 m         |
| Nessuna val                       | utazione disponibile   |                 |
| 🖬 Carta                           | IIII Codice II) Co     | ntactless       |
| Supern<br>Milano                  | nercato                | <b>え</b> 1876 m |
| Nessuna val                       | utazione disponibile   |                 |
|                                   |                        |                 |

![](_page_10_Picture_6.jpeg)

![](_page_10_Picture_7.jpeg)

**CERCA** il nome di un locale per scoprire se fa parte della rete di esercizi aderenti.

![](_page_10_Picture_9.jpeg)

COME CHIEDERE ASSISTENZA

![](_page_11_Picture_1.jpeg)

![](_page_11_Picture_2.jpeg)